## ĐẦY NHANH THAO TÁC DỒN ĐĨA CỦA WINDOWS

Đĩa cứng bị phân mảnh lung tung, đã đến lúc cần dùng các chương trình dồn đĩa (Defrag) để sắp xếp lại. Thế nhưng, bạn thực sự "ngao ngán" khi nghĩ tới viễn cảnh phải đọi hàng giờ đồng hồ cho đống dữ liệu hàng mấy Gigabyte của mình mà không muốn bỏ tiền để tậ

Đĩa cứng bị phân mảnh lung tung, đã đến lúc cần dùng các chương trình dồn đĩa (Defrag) để sắp xếp lại. Thế nhưng, bạn thực sự "ngao ngán" khi nghĩ tới viễn cảnh phải đợi hàng giờ đồng hồ cho đống dữ liệu hàng mấy Gigabyte của mình mà không muốn bỏ tiền để tậu một chương trình dồn đĩa.Windows Defragmenter có thể hoạt động nhanh hơn, nếu bạn biết cách. Hãy cho chương trình thực thi ngay khi vừa khởi động hoàn tất, để nó không phải xoay sở với tập tin bộ nhớ ảo (Pagefile.sys) khổng lồ với những thông tin không cần thiết. Có hai cách để tiến hành việc trên. Cách 1: Khởi động lại máy tính, thoát tất cả các chương trình chạy nền, rồi dùng Disk Defragmenter để dồn đĩa. Cách 2: Tiến hành ngay trước khi Windows nạp vào bộ nhớ các chương trình chạy nền. Khởi động chương trình Registry Editor của Windows bằng cách, vào Run --> gõ vào Regedit. Di chuyển đến HKEY\_LOCAL\_MACHINE -> SOFTWARE -> Microsoft -> Windows -> CurrentVersion -> RunOnce. Thêm vào một key dạng String, có tên là Defrag, giá trị là Defrag.exe c: /f Đóng Regedit, khởi động lại Windows Disk Defragmenter sẽ làm việc trước khi khởi động máy tính. TRẦN HUY